| CAT SIS 2.0                       |      |               |             |              |                                           | <u> </u>        |      |
|-----------------------------------|------|---------------|-------------|--------------|-------------------------------------------|-----------------|------|
| 📜 Cart 🔲 My Lists                 |      |               |             | NÁKUP        | NÍ KOŠÍK                                  |                 |      |
| Shopping Cart                     |      |               |             | použít k     | Vakupni kosik muzete<br>k objednání dílů. |                 |      |
| Order ID:                         |      | Work Order:   | Segment:    | C            | Operation: ESAVE                          | MY LIST         | *- ⊖ |
| Cart 10-30-2023 12:24             |      |               |             |              |                                           |                 |      |
| You can add a note to this order. |      |               |             |              |                                           |                 |      |
| Quantity S                        | SMCS | Serial Number | Part Number | Part Name    | Group Number                              | Group Name      | Note |
| × 2 6                             | 801  |               | 109-9212    | Edge-Cutting | <u>109-9213</u>                           | Edge GP-Cutting | •    |
| × 2 6                             | 801  |               | 280-4068    | Edge-End     | <u>109-9213</u>                           | Edge GP-Cutting |      |
| X 12 6                            | 201  |               | 34.0770 12  | Nut-Full     | 100.0212 12                               | Edge GP-Cutting |      |

SIS 2.0 SHOPPING CART

Potřebujete poradit s nákupem dílů online? Zavolejte nám na 800 37 37 37.

zeppelin.cz

Více informací na www.zeppelin.cz.

2 | 2024

Copyright © Zeppelin CZ s.r.o. | Informace a obsah jsou určeny pouze pro osobní potřebu uživatelů a jejich užití pro jiné účely, zejména formou jejich šíření, kopírování, dalšího zpracování nebo úpravou, je bez písemného souhlasu Zeppelin CZ s.r.o. zakázáno.

# TE SI SVŮJ NÍ DÍL

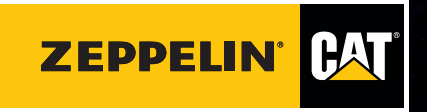

. . .

#### PREFIX OR SERIAL NUMBER FIELD (POLE PRO ZADÁNÍ PREFIXU NEBO VÝROBNÍHO ČÍSLA MODELU)

V poli Prefix or Serial Number (Prefix nebo sériové číslo) se použije funkce AutoSuggest (automatický návrh). Chcete-li zobrazit navrhované výsledky, jednoduše začněte psát model nebo prefix produktu. V horní části seznamu se zobrazí přesné shody. SIS 2.0 HOME

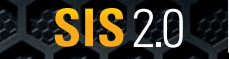

SEARCH RESULTS

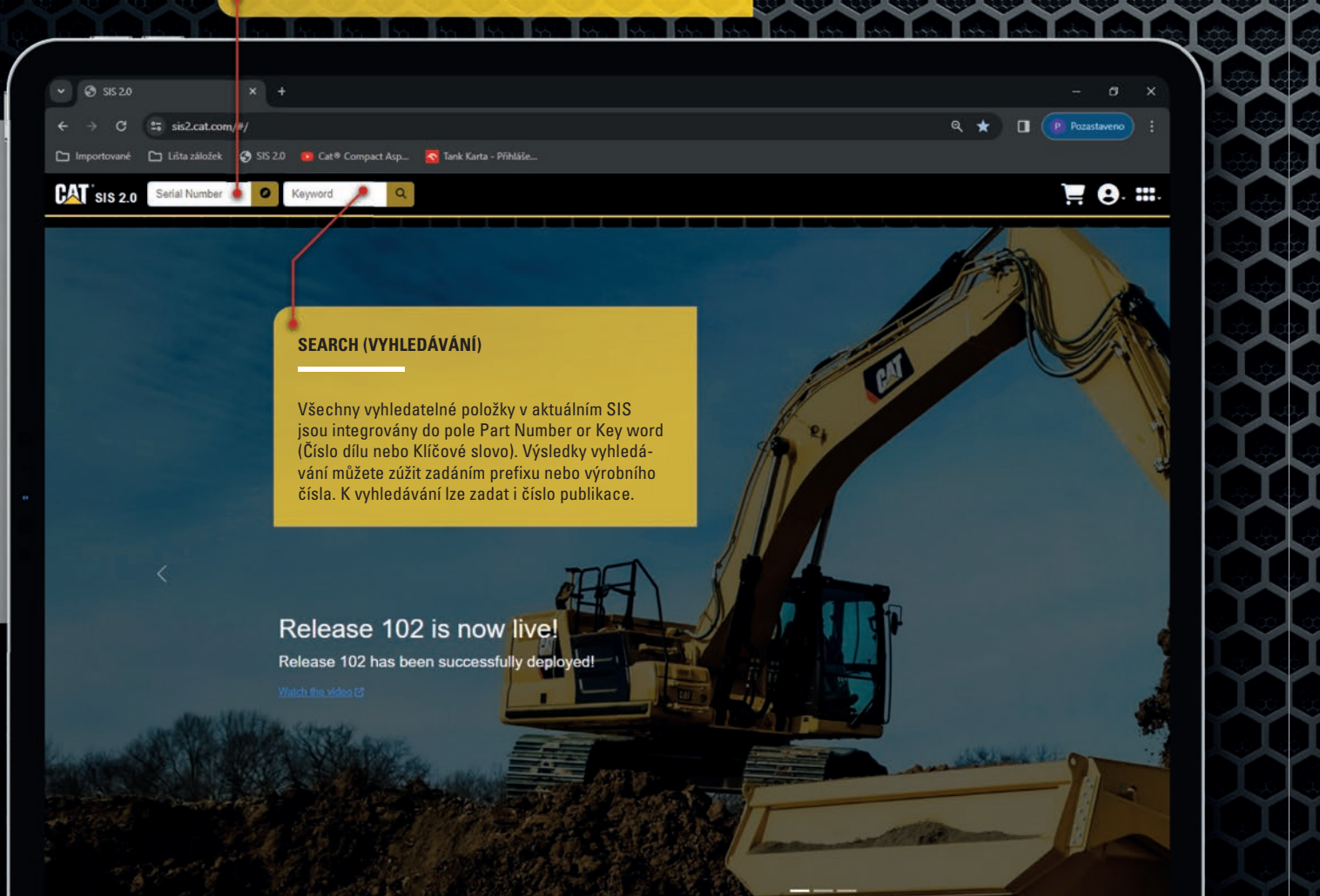

| Filters                        | •       | ¥«                | 1 - 62 of 62 results                         |  |
|--------------------------------|---------|-------------------|----------------------------------------------|--|
| ÷ 1                            | ¢ 6     | 8                 | Cooling System V                             |  |
| Date                           |         | •                 | Illustration 1 g01030647                     |  |
| O All                          |         |                   | Operation And Mainten<br>2004/11/02          |  |
| Custom Ranne                   |         |                   | * 202 0001 Cashe                             |  |
| Information Tuna               |         |                   | 263-9091 COOLER & L                          |  |
| Oneration And Maintenance I    | Manual  | (55)              | S/N JMS1-UP: LHX1-1                          |  |
| Darte Identification           | handar  | (50)              |                                              |  |
| Safahr                         |         | (3)               | USER MENU                                    |  |
| Systems Operation              |         | (1)               | Kliknutím na                                 |  |
| Costante Operation             |         | (5)               | nastavení pr                                 |  |
| Ale left And Enhanced Contract |         |                   | & Legal infor                                |  |
| Air Iniet And Exhaust System   |         | (2)               | pisy týkající :                              |  |
| Air System                     |         | (1)               | 2000-0400 (                                  |  |
| Basic Engine                   |         | (6)               | A Associated arranger                        |  |
| Braking System                 |         | (3)               | ₽ 214-9045 Cooler 8                          |  |
| Cooling System                 |         | (13)              | S/N TXG1-UP; JMS1-U                          |  |
| Electrical And Starting System | n       | (/)               | PART OF 225-0992, 23<br>415-1208 ENGINE AR-0 |  |
| Electrical System              |         | (3)               | 137+7331 is part of 214                      |  |
| Electrical System - High Volta | age     | OUICK             | FILTERS (RVCHLÉ I                            |  |
| Electrical System - Low Volta  | ge      | LOIDIN            |                                              |  |
| Engine Arrangement             |         | Rychlé            | filtry lze využít k ry                       |  |
| Show More                      | Ikona o | zubeného kola zob |                                              |  |
| SMCS Code                      |         | vání díl          | ů). Ikony stránky a                          |  |
| 1000 - Engine                  |         | Service           | Articles (Servisní                           |  |
| 1021 – Engine & Generator      |         | (Servisi          | klikněte na ikony zeměko                     |  |
| 108K – Diesel Exhaust Fluid    |         | KIKIIete          |                                              |  |
| 1250 – Fuel System             |         | (5)               | Safety C<br>                                 |  |
| 1261 – Secondary Fuel Filter   |         | (2)               | Operation And Maintens                       |  |
| 1263 – Water Separator         |         | (2)               | 2017/08/15                                   |  |

#### NÁKUPNÍ KOŠÍK

lkonu Nákupní košík můžete použít k objednání dílů.

CWS ID: x190pam

Announcements

New Information

Language: English -View As: Customer Parts Only -

Administration Portal

Include Expanded Mining Products

What's New

출 Settings

Resources

About

Logout

Training 🕑

Privacy & Legal

🦉 🙁 🗰

## Mater Temperature Regulator - Replace (2) 17 Replane water temperature (Regulator (1) in order to reduce) nance Manual - 980H Wheel Loader (SEBU7879-18)

& Lines GP -Engine, Power Train Coolers

LINES GP -ENGINE, POWER TRAIN COOLERS
524

#### I (UŽIVATELSKÉ MENU)

tuto ikonu zobrazíte uživatelské ofilu. Zde také naleznete Privacy rmation (Informace a právní předse ochrany soukromí).

ment not referenced by involce

& Lines GP -Engine, Power Train Coolers UNES 69 -ENGINE, POWER TRAIN COOLERS JP: LHX11JP St-6822, 280-6912, 303-1551, 313-5519, 340-4456, 380-0418, -COMPLETE -GOAS

#### FILTRY)

ychlému zúžení výsledků vyhledávání. brazí Parts results (Výsledky vyhledái knihy zobrazí výsledky vyhledávání í položky) a Service Publications ete-li se vrátit ke všem výsledkům, ule.

upersede the published requirements or regulations founc ance Manual - Cat<SUP>&reg:</SUP> Detect Object Deted Articulated Trucks (SEBUB824-05)

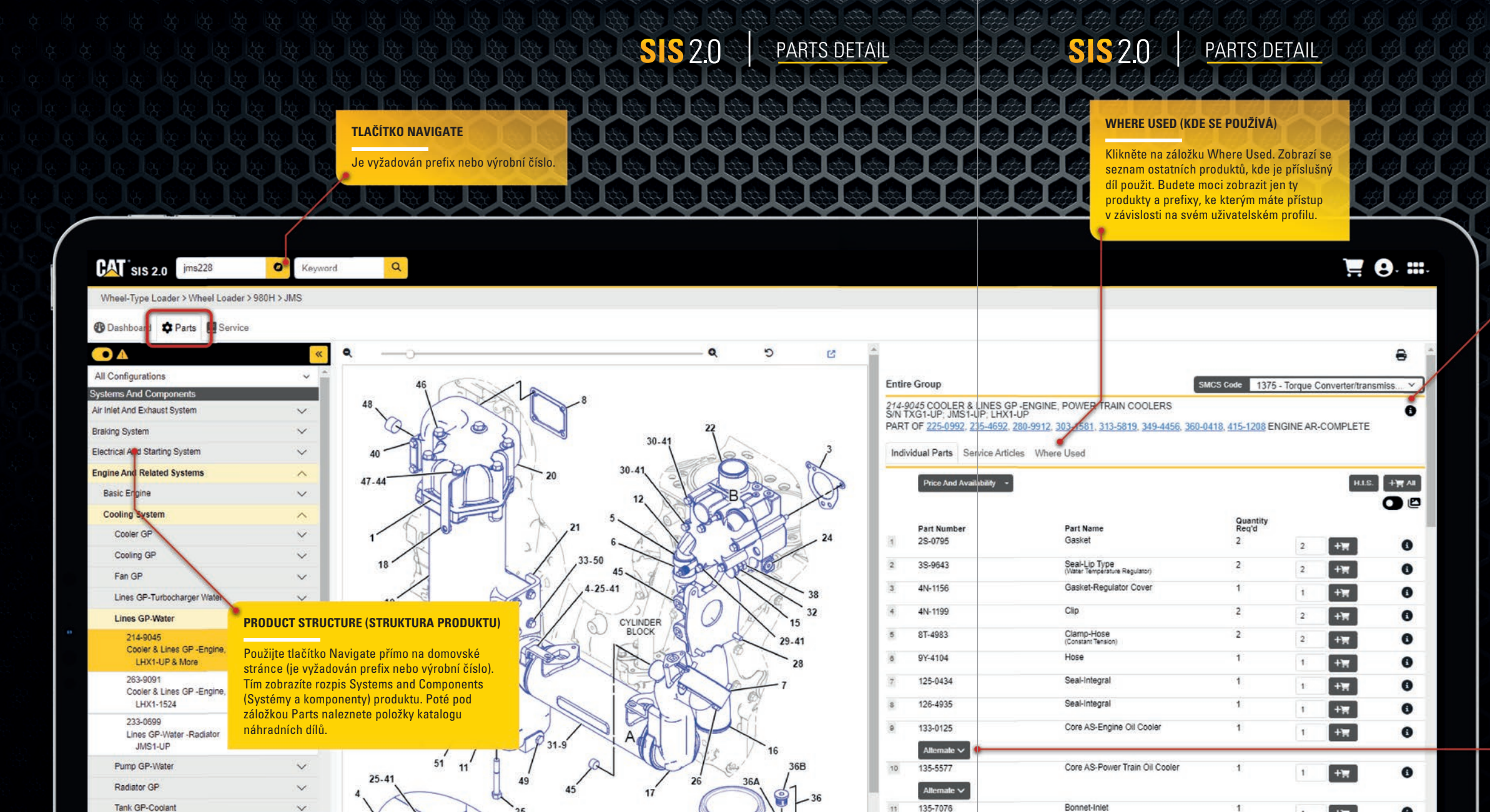

#### **INFORMATION (INFORMACE)**

Tlačítko Information nebo "I" je k dispozici vedle každého příslušného dílu. Kliknutím na toto tlačítko otevřete nové okno, které obsahuje doplňkové informace.

#### ALTERNATES (ALTERNATIVY)

Alternativní díly lze nalézt vedle jednotlivých standardních dílů (Individual Parts). Pokud jsou k dispozici, zobrazí se i opravárenské sady. Můžete také vyhledávat čísla alternativních dílů (Reman) jako v případě jakéhokoliv jiného vyhledávání.

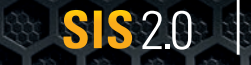

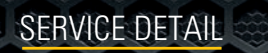

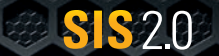

PRODUCT CONFIGURATION

| SIS 2.0 jms228                                  | <ul> <li>Keywor</li> </ul> | rd Q                                  |                                                 |                                                      | 🦉 😣 🖁                 |
|-------------------------------------------------|----------------------------|---------------------------------------|-------------------------------------------------|------------------------------------------------------|-----------------------|
| Wheel-Type Loader > Wheel Loader > 98           | 80H > JMS                  |                                       |                                                 |                                                      |                       |
| 🕲 Dashboard 💠 Part 🔳 Service                    |                            |                                       |                                                 |                                                      |                       |
|                                                 | *                          | 2004/11/30                            | Seat (SEBU7879-18)                              |                                                      | 8                     |
| ervice Information                              | <u></u>                    |                                       |                                                 |                                                      |                       |
| peration And Maintenance Manual                 | ~                          |                                       |                                                 |                                                      |                       |
| (Custom) Log Fork                               | $\sim$                     |                                       |                                                 | English (English)                                    | •                     |
| 980H Wheel Loader                               | ~                          |                                       |                                                 | Updated document is available                        | e in another language |
| Foreword                                        | $\sim$                     |                                       |                                                 |                                                      |                       |
| Safety Section                                  | ~                          | SMCS - 7312                           |                                                 |                                                      | 102163386             |
| Product Information Section                     | ~                          | > Serial Numbers                      |                                                 |                                                      |                       |
|                                                 |                            |                                       |                                                 |                                                      |                       |
| Operation Section                               | \^_                        | Note: The operator's seat that        | at is provided with this machine is in complian | nce with the appropriate class of ISO 7096.          |                       |
| Mounting and Dismounting                        |                            | Adjust the seat in order to all       | ow full travel of the pedals. Make the seat ad  | justments when the operator is sitting against the t | back of the seat.     |
| Daily Inspection                                |                            | 1 1 1 1 1 1 1 1 1 1 1 1 1 1 1 1 1 1 1 |                                                 |                                                      |                       |
| Steering Frame Lock                             |                            |                                       |                                                 |                                                      |                       |
| Alternate Exit                                  |                            | 6                                     | DOCI                                            | JMENT STRUCTURE                                      |                       |
| Seat                                            |                            | 1                                     | (STR                                            | UKTURA DOKUMENTU)                                    |                       |
| Seat Belt                                       |                            |                                       | $\longrightarrow$                               |                                                      |                       |
| Mirror - If Equipped                            |                            |                                       | 2 Použ                                          | ijte tlačítko Navigate přímo na                      |                       |
| Operator Controls                               |                            |                                       | domo                                            | ovské stránce (je vyžadován prefix).                 |                       |
| Service Brake Control                           |                            | 5                                     | Poté                                            | pod záložkou Service se vám zob-                     |                       |
| Autoshift Control                               |                            | 4                                     | 5 razí v                                        | /šechny informace o dokumentech                      |                       |
| Battery Disconnect Switch                       |                            |                                       | dostu                                           | upných ke svému produktu. Obsah                      |                       |
| Backup Alarm                                    |                            | X-                                    | tohot                                           | o panelu se bude lišit v závislosti                  |                       |
| Monitoring System                               |                            | B                                     | na va                                           | išem uživatelském profilu.                           |                       |
| Payload Control System (PCS) - If Eq            | luipped                    | <u>Le</u>                             |                                                 |                                                      |                       |
| Product Link                                    |                            | E.                                    |                                                 |                                                      |                       |
| Product Link                                    |                            |                                       | - ta                                            |                                                      |                       |
| Camera                                          |                            |                                       |                                                 |                                                      |                       |
| Automatic Lubrication System - If Equ           | upped                      |                                       |                                                 |                                                      |                       |
| Construction of the second second second second |                            |                                       |                                                 |                                                      |                       |

| SIS 2.0 [jms228                  | Keyword        |   | Q                                      |  |
|----------------------------------|----------------|---|----------------------------------------|--|
| Wheel-Type Loader > Wheel Loader | r > 980H > JMS |   |                                        |  |
| 🚯 Dashboard 🗭 Parts 📃 Service    | e              |   |                                        |  |
|                                  | *              | > | Parts                                  |  |
| All Configurations               | ~              | - |                                        |  |
| Systems And Components           |                | > | Alternate Parts                        |  |
| Air Inlet And Exhaust System     | ~              | ~ | Product Configu                        |  |
| Braking System                   | ~              |   |                                        |  |
| Electrical And Starting System   |                | 5 | 980H Wheel Load<br>Machine Serial N    |  |
| Engine And Related Systems       | ~              | - | Machine Build Date                     |  |
| Frame And Body                   | ~              |   | C15 Engine - Machi                     |  |
| Hydraulic System                 | ~              |   | Engine Serial Num<br>Engine Build Date |  |
| Implements                       | $\sim$         |   |                                        |  |
| Lubrication System               | ~              | _ | Product - Entire Gro                   |  |
|                                  |                |   | Part Number                            |  |
| Machine Arrangement              | ~              |   | 225-5536                               |  |
| Operator Station                 | $\sim$         |   | 187-5317                               |  |
| Design Table                     |                |   | 109-9213                               |  |
| Power Irain                      | × 1            |   | 196-8529                               |  |
| Service Equipment And Supplies   | $\sim$         |   | 100-01//                               |  |
| Steering System                  | ~              |   | 230-4440<br>1000                       |  |
|                                  |                |   |                                        |  |
| Work Tools                       | $\sim$         |   |                                        |  |

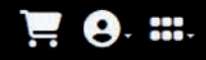

#### ration 🌘

umber - JMS00228 ate - 2003/07/10

nine mber - LHX00116 e - 2003/04/16

#### PRODUCT CONFIGURATION (KONFIGURACE PRODUKTU)

Zadáteli úplné výrobní číslo a je-li k dispozici Product Configuration, zobrazí se vám konfigurace stroje z výrobního závodu

### oup (JMS00228)

| 3 N. W. V     | - 2                       |  |
|---------------|---------------------------|--|
| Serial Number | Part Name                 |  |
|               | Tractor AR                |  |
|               | Bucket GP-General Purpose |  |
|               | Edge GP-Cutting           |  |
|               | Control AR-Ride           |  |
|               | Tire & Rim AR             |  |
|               | Plate & Film GP           |  |
| LHX00116      | Engine                    |  |
|               |                           |  |